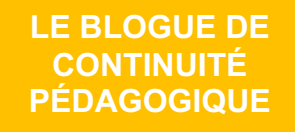

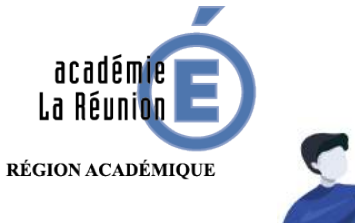

Enseignant.e : Sécuriser l'accès aux vidéos de la plateforme Youtube

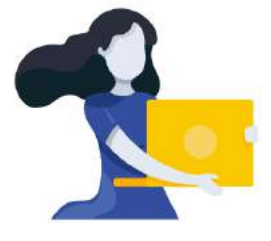

Adresse du blogue : http://bloc-note.ac-reunion.fr/974XXXXx

## PERMETTRE AUX PARENTS ET ELEVES DE LIRE DES VIDEOS SANS PUBLICITES NI SE RETROUVER SUR L'ESPACE OUVERT YOUTUBE PAR LA SUITE

1

Beaucoup d'enseignant(e)s souhaitent faire pointer des liens vers des vidéos présentes sur Youtube. Outre les droits d'exploitation de la production auxquels il faut accorder toute son attention, la plateforme propose des publicités inadaptées puis en fin de visionnage des suggestions d'autres vidéos qui sortent très vite du cadre pédagogique, adapté à l'élève. Une solution permet autant que possible de gommer ces freins.

- Se rendre sur Youtube pour sélectionner la vidéo à montrer (A)
- Copier le lien affiché dans le navigateur (B)

Ce tutoriel a été élaboré avec l'aide et la participation des ERUN et CPC N de l'Académie de La Réunion.

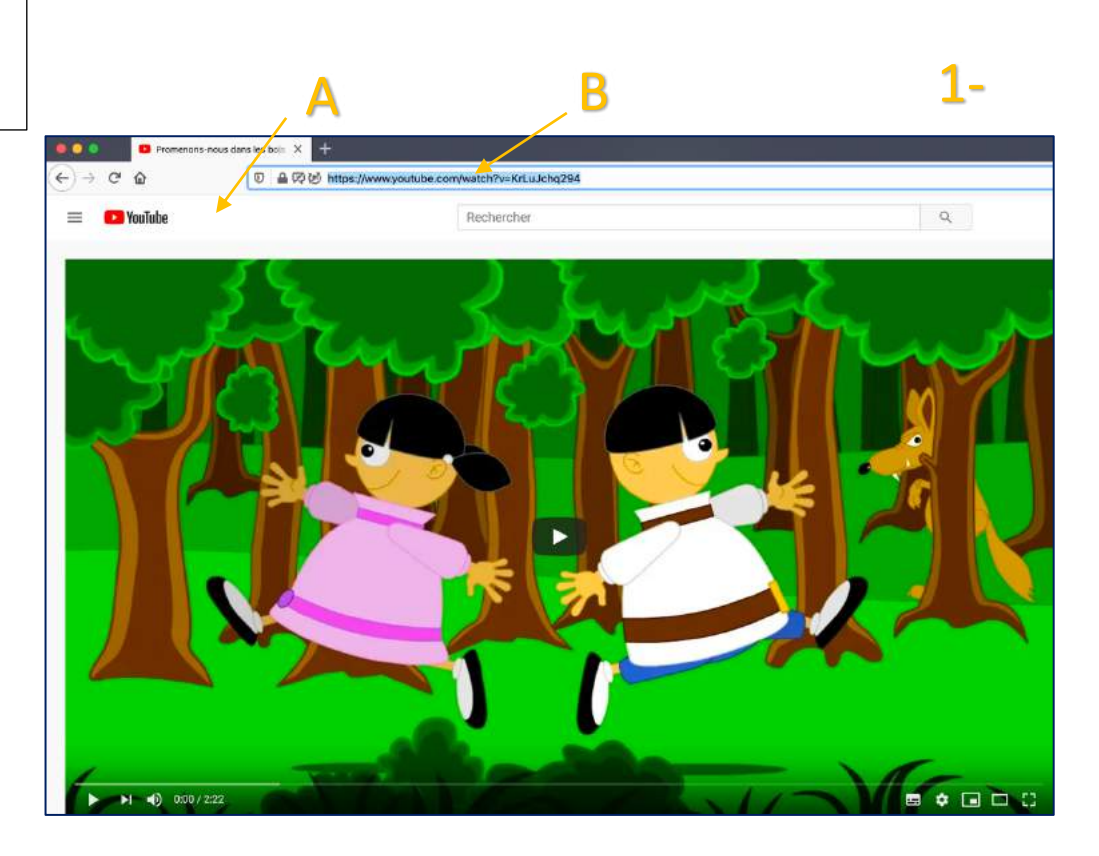

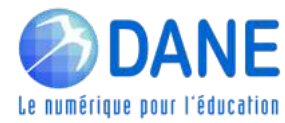

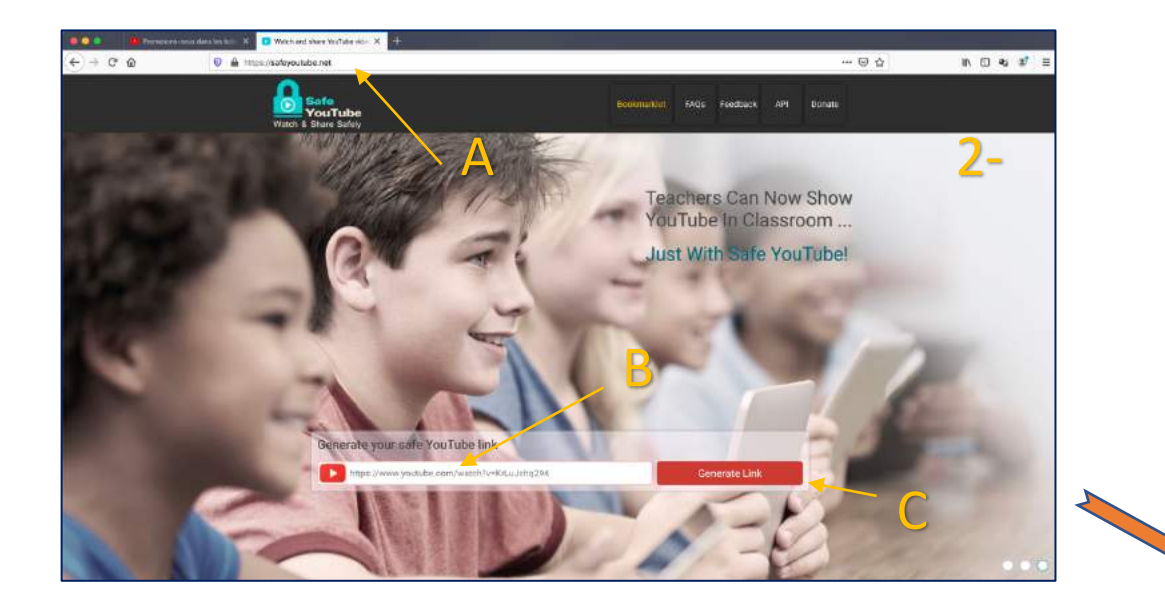

- Se rendre sur le site « safeyoutube.net » (A)
- Coller le lien dans la fenêtre (B)
- Cliquer sur « Generate link » (C)

## Une fenêtre s'ouvre (D)

- Cliquer sur « Customize / Crop » (E)

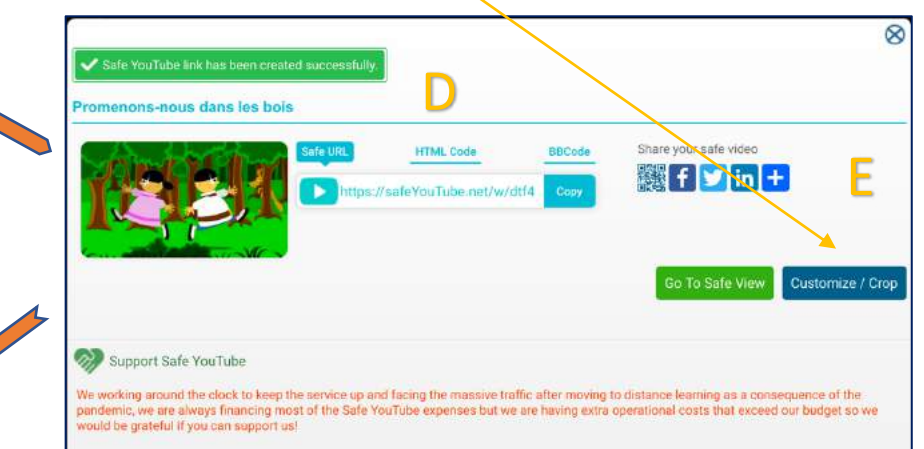

- romenons-nous dans les bois Share your safe video HTML Code 🇱 f 💟 in 🕂 feYouTube.ne Video Customization Video Title Promenons-nous dans les bois Background Theme Enable Sharing Buttons Enable Download Button Auto Start Play Length Full - Grop Cance Support Safe YouTube We working around the clock to keep the service up and facing the massive traffic after moving to distance learning as a consequence of the pandemic, we are always financing most of the Safe YouTube expenses but we are having extra operational costs that exceed our budget so we rould be grateful if you can support us!
- Passer tous ces boutons à « Off » (A) puis cliquer sur « Save » (B)
- Récupérer la nouvelle URL (C)

8

ч

En copiant ce lien sur une page du blogue ou en le transmettant par messagerie, le « visionneur » accèdera à une vidéo débarrassée des publicités et suggestions malvenues.

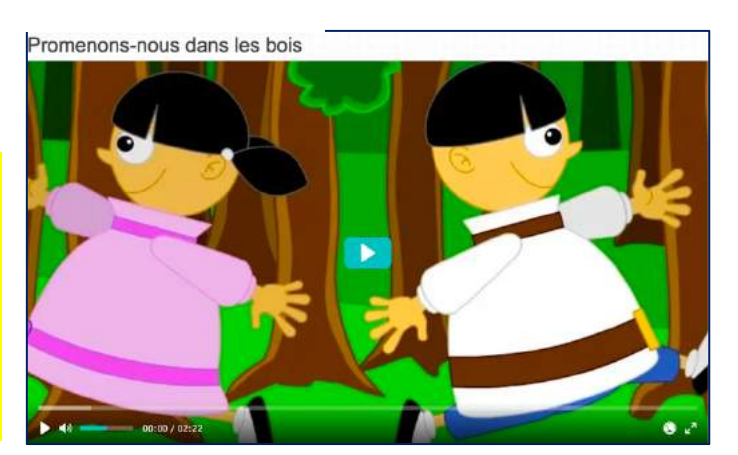

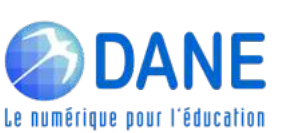